Submitting USLO Scores in Student Learning & Licensure

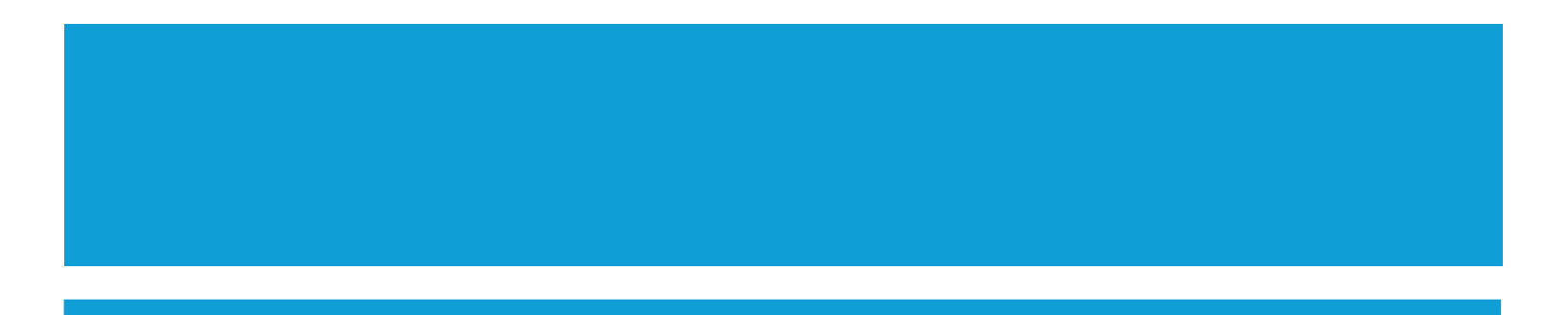

# Logging in to Watermark's Student Learning & Licensure Software

 Watermark products have WU Single Sign-On access with the link on MyWashburn. Or you can bookmark https://login.watermarkinsights.com/co nnect/washburn

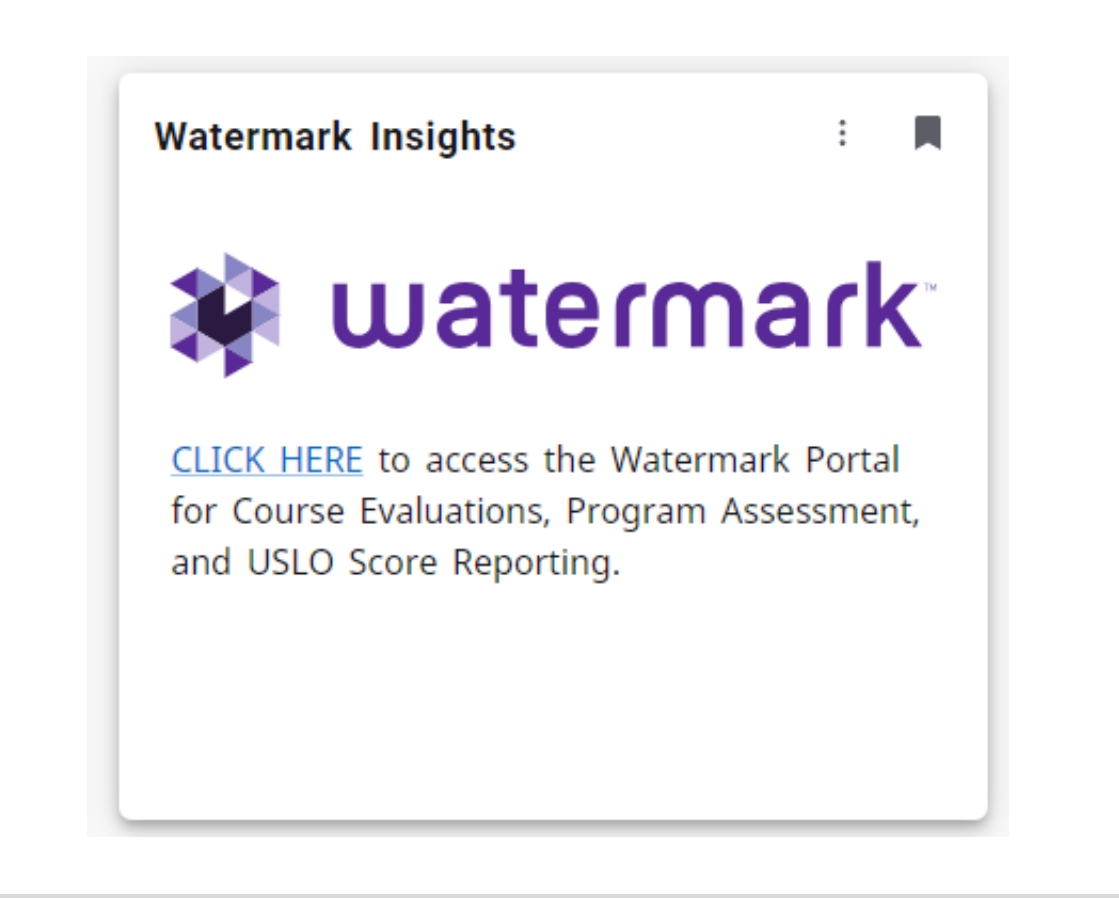

### Finding the link on MyWashburn

- Click on the three lines at the top of MyWashburn and choose the Academics category. You will find a Watermark card there and can bookmark it on your MyWashburn page of cards.
- Right now, the old Submit USLO scores link directs you to Watermark Single Sign-On. Next Fall, this link will be taken down when everyone gets used the Watermark card.

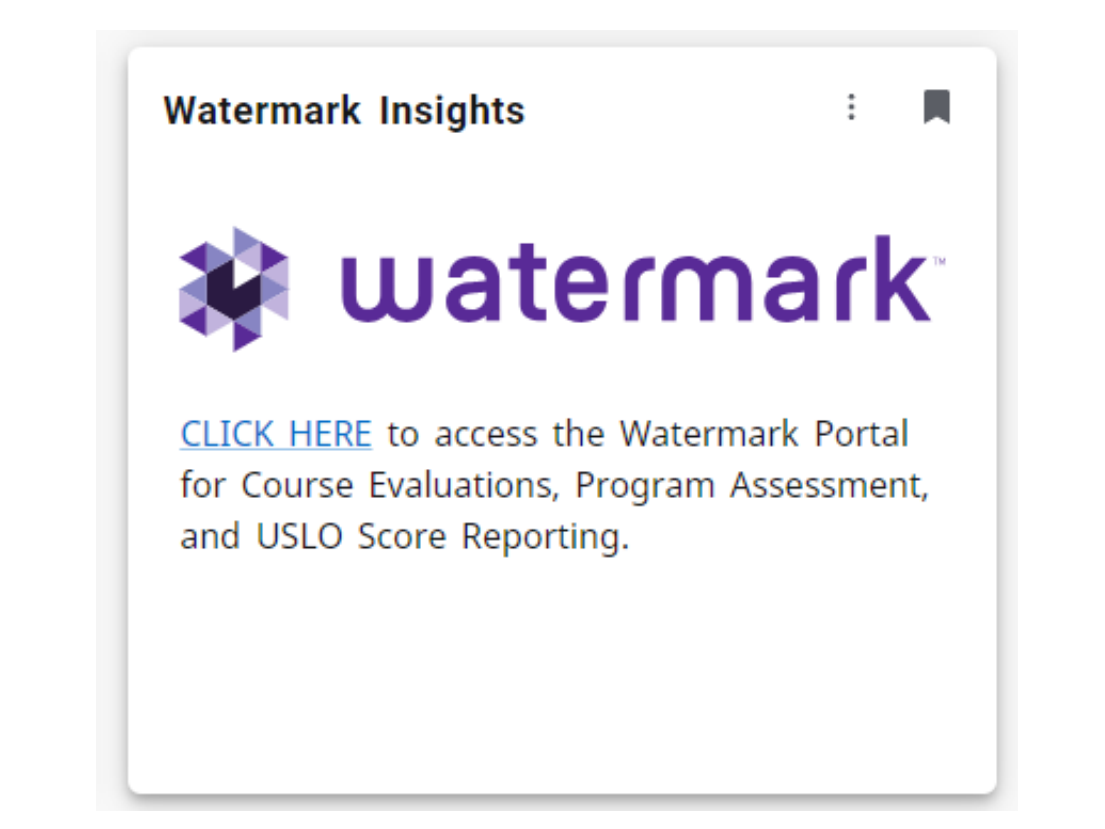

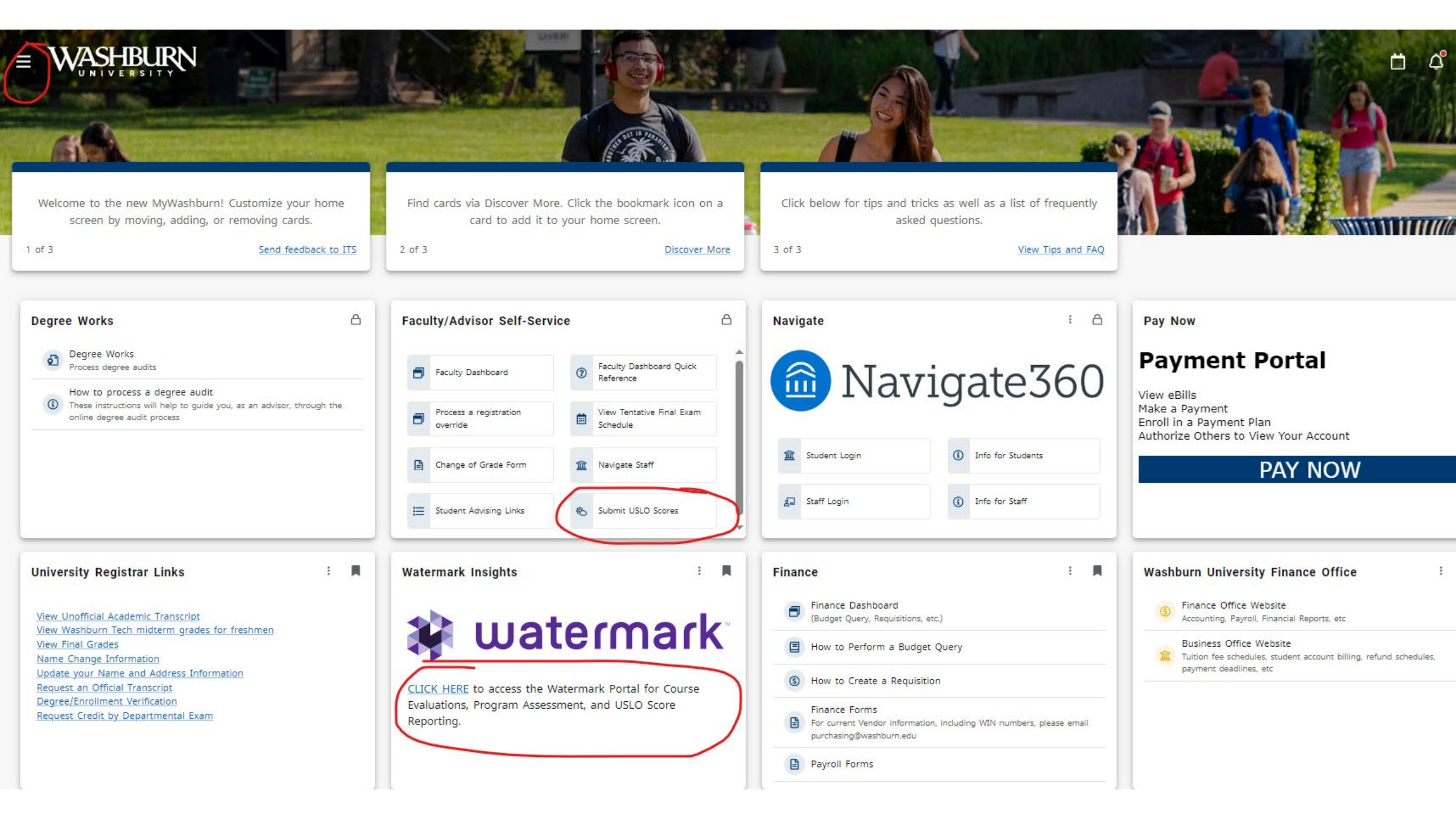

| Student                | Learning & Licensure                                                                                                    | Washburn University 👔 🌲 🛄                                                                                                 |
|------------------------|----------------------------------------------------------------------------------------------------|----------------------------------------------------------------------------------------------------|
| Academics<br>& Offices | Academics & Offices<br>Choose one of your organizations or programs to view or update, or edit<br>Leads on any child nodes you have access to. |                                                                                                    |
| In Progress            | My Organizations & Programs                                                                                                    |                                                                                                    |
| $\smile$               | ORGANIZATION                                                                                                    | LEADS                                                                                                    |
| <b>¦⊟</b><br>Timeline  | <ul> <li>Washburn University</li> <li>Type: Institution</li> <li>Code: Washburn University</li> </ul>                                          | Christa Smith, Destinee Warner, Jennifer Ball, Josh Huston, Kelly McClendon, Marc<br>Routsong, Watermark Support Services |

## SL&L opens to this screen

• Click on "In Progress" on the left.

| Studer Studer          | irk-<br>it Learning & Licensure                                           | Washburn University | 0      | ٠      |   |
|------------------------|---------------------------------------------------------------------------|---------------------|--------|--------|---|
| Academics<br>& Offices | In Progress<br>View all of your open Sections and Activities.             |                     |        |        |   |
| 📢<br>In Progress       | Filter by     All Terms     Sort by     Start Date - Descending ~         |                     |        |        |   |
| <b>¦⊟</b><br>Timeline  | BI202 - Biology of Behavior, VA<br>Summer 2024<br>05/28/2024 — 06/27/2024 | CLOSE SECTION       | VIEW D | ETAILS | ] |
| 다.<br>ePortfolios      | Instructors<br>Benjamin Reed                                              |                     |        |        |   |
| My<br>Templates        | BI202_QSR 17 Awaiting Assessment                                          |                     |        |        |   |

## Click on the name of the course.

| Watermark<br>Student   | Learning & Licensure                                                             | Washburn University | ?    |           |    |
|------------------------|----------------------------------------------------------------------------------|---------------------|------|-----------|----|
| Academics<br>& Offices | In Progress > BI202 - Biology of Behavior, VA<br>BI202 - Biology of Behavior, VA |                     |      |           |    |
| N Progress             | ACTIVITIES HOMEPAGE MEMBERS SCORES                                               |                     |      |           |    |
|                        | Filter by     All Activities     Sort by     Due Date - Descending ~             |                     | CREA | TE ACTIVI | тү |
| ia<br>Timeline         | BI202_QSR Required                                                               | INK TO LMS          | .s   |           | )  |
| 다.<br>ePortfolios      | Submissions by Status Awaiting Assessment (17/17) Done (0/17)                    |                     |      |           |    |
| E<br>My<br>Templates   | Visible on: 05/28/2024 Template : BI202_QSR/Observational Assessment workflow    |                     |      |           |    |

## Click on the Course name again

On this screen you can also see that there are 17 students enrolled and ready to have scores entered for them.

| BI202_QSR           |
|---------------------|
| Visible: 05/28/2024 |

Template: BI202\_QSR/Observational Assessment workflow Rubrics: BI202\_QSR

### Submissions by Status

| Awaiting    | Assessment             | (17/17) |
|-------------|------------------------|---------|
| T TTTGTTTTT | 1.19,9,9,9,9,11,19,112 | 1       |

| Progress by Student |                                 | Filter by Status All | BULK ACTIONS |
|---------------------|---------------------------------|----------------------|--------------|
| STUDENT NAME        | AWAITING ASSESSMENT             | DONE                 | 7            |
| 0                   | Published May 14, 2024 04:05 PM |                      |              |

### **Recording scores**

• You can evaluate student by student from this page by clicking on 1 student name, or it may be easier to click on Bulk Actions and then "Student Assessment". This will take you to the next screen where you can submit all in the same screen. See next slide.

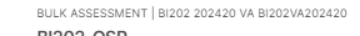

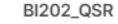

| Student Submissions                                                                                     |                                                                                                   |               |           |            |          |          |                 | Assessment Panel |
|----------------------------------------------------------------------------------------------------|---------------------------------------------------------------------------------------------------|---------------|-----------|------------|----------|----------|-----------------|------------------|
|                                                                                                    | BI202_QSR                                                                                         |               |           |            |          |          |                 |                  |
| Submissions*<br>Select student submissions to assess. View<br>individual submissions to view responses. | Rubric*                                                                                           |               |           |            |          |          |                 |                  |
|                                                                                                    | Total Score 0/0 - 0.00% - Mean 0.00                                                               |               |           |            |          |          | CLEAR SELECTION |                  |
|                                                                                                    | ELEMENTS                                                                                          | NOT EVALUATED | BEGINNING | DEVELOPING | TARGET   | ADVANCED |                 |                  |
| Published May 14, 2024, 04:05 PM                                                                        | Objective 1 - Upon successful<br>completion of this course,                                       | 0 Points      | 1 Point   | 2 Points   | 3 Points | 4 Points |                 |                  |
| Dublished May 14, 2024, 04:05 PM                                                                        | articulate how scientists use<br>the methods of scientific                                        |               |           |            |          |          |                 |                  |
| Published May 14, 2024, 04:05 PM                                                                        | inquiry to understand the<br>natural world, including<br>discovery science and the                |               |           |            |          |          |                 |                  |
| Published May 14, 2024, 04:05 PM                                                                        | scientific method.                                                                                |               |           |            |          |          |                 |                  |
| Dublished May 14, 2024, 04:05 PM                                                                        | Comment                                                                                           |               |           |            |          |          | //              |                  |
| Published May 14, 2024, 04:05 PM                                                                        | Objective 2 - Upon successful<br>completion of this course,                                       | 0 Points      | 1 Point   | 2 Points   | 3 Points | 4 Points |                 |                  |
| Published May 14, 2024, 04:05 PM                                                                        | students will be able to apply<br>Tinbergen's four approaches to<br>the study of animal behavior. |               |           |            |          |          |                 |                  |
| Published May 14, 2024, 04:05 PM                                                                        | Comment                                                                                           |               | 1         | 1          | 1        |          |                 |                  |
| Published May 14, 2024, 04:05 PM                                                                        |                                                                                                   |               | ,         | ,          | ,        |          |                 |                  |

## Score each student and then Bulk submit

• Click on the student name on the left. Then hover cursor over the score box you want to choose and click. Scroll down to enter scores for each objective and the overall score. Then move on to the next student. When you have finished all students in that course, click Bulk Submit at the top right.

| Academics<br>& Offices | In Progress > BI202 - Biology of Behavior, VA<br>BI202 - Biology of Behavior, VA |
|------------------------|----------------------------------------------------------------------------------|
| 🔝<br>In Progress       | ACTIVITIES HOMEPAGE MEMBERS SCORES                                               |
|                        | Filter by     All Activities     Sort by     Due Date - Descending ~             |
| HE<br>Timeline         | BI202_QSR Required LINK TO LMS VIEW DETAILS (                                    |
| 다.<br>ePortfolios      | Submissions by Status Awaiting Assessment (17/17) Done (0/17)                    |
| B                      | Visible on: 05/28/2024 Template : Bl202_QSR/Observational Assessment workflow    |

### Move on to the next course

- After you finished entering the scores for the first class, you may click the Done button. It will take you to a screen like this.
- Scroll down if necessary and click on the name of the next course to enter the next set of scores. Continue until you have finished for that term. From this page above, you can see the status of your reporting.

| Student 🍀       | Learning & Licensure                                                          | Washburn University | 2   |           | ) 😽 Stude         | κ' Learning & Licensure                                                       | Washburn University | 0                            | ۰                |     |
|-----------------|-------------------------------------------------------------------------------|---------------------|-----|-----------|-------------------|-------------------------------------------------------------------------------|---------------------|------------------------------|------------------|-----|
| Academics       | ACTIVITIES HOMEPAGE MEMBERS SCORES                                            |                     | - / | $\square$ | Academics         | ACTIVITIES HOMEPAGE MEMBERS SCORES                                            | Kelly               | / McClendor<br>.mcclendon(   | 1<br>@washburn.o | edu |
| In Progress     | Submissions by Status Awaiting Assessment (17/17) Done (0/17)                 |                     |     |           | L Onices          | Submissions by Status Awaiting Assessment (17/17) Done (0/17)                 | Wat                 | Admin<br>ermark Apps<br>dent | 5                |     |
| ÷e              | Visible on: 05/28/2024 Template : BI202_QSR/Observational Assessment workflow |                     |     |           | ła                | Visible on: 05/28/2024 Template : Bl202_QSR/Observational Assessment workflow | Syst                | rning & Lici<br>em Admini    | ensure           |     |
| Timeline        | BI202_QSR Required                                                            | NK TO LMS           | 0   |           | Timeline          | BI202_QSR (Required)                                                          |                     | Sign                         | Out              | j   |
| ePortfolios     | Submissions by Status Awaiting Assessment (17/17) Done (0/17)                 |                     |     |           | 다.<br>ePortfolios | Submissions by Status Awaiting Assessment (17/17) Done (0/17)                 |                     |                              |                  |     |
| My<br>Templates | Visible on: 05/28/2024 Template : BI202_QSR/Observational Assessment workflow |                     |     |           | My<br>Templates   | Visible on: 05/28/2024 Template : Bl202_QSR/Observational Assessment workflow |                     |                              |                  | Ŧ   |

### When finished entering for courses assigned to you...

Log out by clicking the circle at the top right with 9 dots. Then click "Sign Out"

Congrats! You're done!